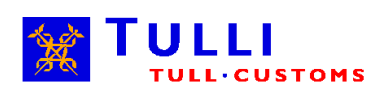

# Katso-koden i Tullens e-tjänster

## Innehåll

| 1 | Inle | dning                                         | 3 |  |  |
|---|------|-----------------------------------------------|---|--|--|
| 2 | Kra  | Krav och begränsningar gällande Katso-koder 4 |   |  |  |
| 3 | Anv  | Anvisningar för hur man skapar en Katso-kod5  |   |  |  |
|   | 3.1  | Att skapa huvudanvändarens kod                | 5 |  |  |
|   | 3.2  | Att skapa och certifiera underkoder           | 6 |  |  |
|   | 3.3  | Att bevilja auktoriseringar                   | 7 |  |  |
| 4 | Mer  | a information                                 | 7 |  |  |

# 1 Inledning

Katso-koden är en avgiftsfri användarkod för företagsbruk. Med Katso-koden kan man använda Tullens elektroniska tjänster. Katso-koderna hanteras i webbtjänsten Katso. Med Katso-koder kan man också använda bl.a. Skatteförvaltningens och FPA:s e-tjänster.

Webbtjänsten omfattar koder på olika nivåer, och en kod kan ha flera olika behörigheter. Genom behörigheterna kan man fastställa vilka tjänster som kan användas med en Katso-kod. En Katso-kod kan omfatta flera behörigheter. Tullens tjänster, med undantag av Intrastat, kräver en certifierad Katso-kod. Certifiering betyder att innehavarens identitet har verifierats och personbeteckningen har kopplats till Katso-koden. Med stark autentisering kan man verifiera både det företag som användaren representerar och användarens identitet.

| Katso-kod      | Beskrivning                                                                                                    |
|----------------|----------------------------------------------------------------------------------------------------|
| Huvudanvändare | Huvudanvändaren både skapar och hanterar Katso-<br>underkoder. Huvudanvändaren kan också bevilja och ta<br>emot auktoriseringar. Huvudanvändarens kod omfattar<br>alltid alla de behörigheter i webbtjänsten Katso med<br>vilka användaren kan agera i företagets namn. Huvud-<br>användaren ska ha firmateckningsrätt i företaget. Före-<br>taget kan också ha en sekundär huvudanvändare, som<br>t.ex. hanterar koder. |
| Katso-kod      | Katso-koden är en stark kod, som är kopplad till per-<br>sonbeteckningen. Personen ska verifiera sin identitet vid<br>registrering. Innehavaren av en Katso-kod hanterar<br>själv uppgifterna om koden i webbtjänsten Katso.                                                                                                    |
| Katso-underkod | Katso-underkoden omfattar ett användarnamn och ett<br>lösenord, den har alltså inte kopplats till innehavarens<br>personbeteckning. Katso-underkoden kan certifieras till<br>en Katso-kod. Alla behörigheter kan inte beviljas till<br>underkoden.                                                                                                    |

#### Tabell 1: Katso-kodtyper

Tabellen nedan visar Katso-koderna och de behörigheter som används i Tullens etjänster och med vilka man kan identifiera sig i tjänsten i fråga.

|                                                        | Tullens e-tjänster |      |           |                        |                       |             |             |           |
|--------------------------------------------------------|--------------------|------|-----------|------------------------|-----------------------|-------------|-------------|-----------|
| Katso-kod och behö-<br>righet                          | ALA                | Arex | Intrastat | Tullens till-<br>stånd | Webb-<br>transitering | Webb-import | Webb-export | WebbLiitu |
| Huvudanvändare*                                        | Х                  | Х    | Х         | Х                      | Х                     | Х           | Х           | Х         |
| Katso-kod behörig-<br>heten TULL Tullklare-<br>ring    | x                  | x    |           |                        | x                     | х           | x           | x         |
| Katso-kod<br>behörigheten TULL<br>Tullens tillstånd    |                    |      |           | x                      |                       |             |             |           |
| Katso-kod behörig-<br>heten TULL Punktbe-<br>skattning |                    |      |           |                        |                       |             |             | x         |
| Katso-kod behörig-<br>heten TULL Intrastat             |                    |      | х         |                        |                       |             |             |           |
| Katso-underkod<br>behörigheten TULL<br>Intrastat       |                    |      | x         |                        |                       |             |             |           |
| Katso-underkod                                         |                    |      | Х         |                        | х                     |             |             |           |

\*= Kod för huvudanvändare eller sekundär huvudanvändare

Tabell 2: Katso-koderna och behörigheterna i Tullens e-tjänster

## 2 Krav och begränsningar gällande Katso-koder

Huvudanvändaren ska enligt utdraget ur handelsregistret ha firmateckningsrätt (rätt att agera på företagets vägnar). Anteckning i handelsregistret krävs inte av näringsidkare och lantbrukare. Föreningars firmateckningsrätt kontrolleras i föreningsregistret. Om flera personer har firmateckningsrätt kan alla dessa bli Katsohuvudanvändare

Identiteten av innehavaren av en Katso-kod ska verifieras antingen genom personliga nätbankskoder, genom ett elektroniskt identitetskort med chip (HST-kort) eller genom att besöka något av Skatteförvaltningens kontor.

Identiteten av innehavaren av en Katso-underkod behöver inte verifieras. Huvudanvändaren kan skapa nya underkoder för anställda hos företaget. Underkoden är inte kopplad till personbeteckningen, och därför kan alla behörigheter inte användas med underkoder.

För tillfället är det inte möjligt att skapa en Katso-kod för ett företag som inte har något finskt FO-nummer. Inte heller kan en sådan ansvarsperson som har firmateckningsrätt, men inte någon finsk personbeteckning skapa huvudanvändarens behörighet (t.ex. ett i Finland registrerat företag vars ansvarspersoner inte är finska medborgare).

## 3 Anvisningar för hur man skapar en Katso-kod

Nedan ges kortfattade anvisningar för hur man skapar huvudanvändarens kod, skapar och certifierar underkoder och beviljar behörigheter.

## 3.1 Att skapa huvudanvändarens kod

I webbtjänsten Katso kan man skapa huvudanvändarens kod. Det gör man via en självbetjäningsgränssnitt på adressen <u>yritys.tunnistus.fi</u>:

| Katso<br>yritys.tunnistus.fi                                                                                                    |                                                                                                    |                                                                                                    | Suomeksi   In English                                                                                                    |  |  |  |
|----------------------------------------------------------------------------------------------------|----------------------------------------------------------------------------------------------------|----------------------------------------------------------------------------------------------------|----------------------------------------------------------------------------------------------------|--|--|--|
| Problem vid utskrift av engångsl<br>mera                                                                                                    | ösenordslistor på Mac/Safari. <u>Läs</u>                                                                                                    | Logga in<br>(Hantera uppgifter och behörigheter)                                                                                                    |                                                                                                    |  |  |  |
| Skapa en Katso-kod<br>Du kan skapa en huvudanvändare för ditt företag<br>om du har firmateckningsrätt.                                                                                                    | Lösenord och låst kod<br>Du kan öppna en kod som låst sig eller förnya o<br>lösenord.                                                                                                    | Certifiera Katso-underk<br>Itt Du kan certifiera din Katso-underk<br>kod.                                                                                                    | koden<br>pd til en Katso-<br>Du kan överföra huvudanvändarbehörigheten<br>Du kan överföra huvudanvändarbehörigheten till dig<br>själv.    |  |  |  |
| <ul> <li>Webbtjänsten Katso</li> <li>Katso-autentisering av organisationer och f<br/>Befolkningsregistercentralens avgiftsfra tjä<br/>e-tjänster [lagen om förvaltningens gemens<br/>571/2016)].</li> <li>Organisationens representant kan skapa er<br/>organisationens uppgifter, underkoder och<br/>Skatteförvaltningen producerar tjänsten fra<br/>1247/2013 2 a §). Från och med 1.1.2017 f<br/>producera tjänsten (lag 571/2016 27.4 §).</li> <li>På grund av att tjänstens ansvariga myndig<br/>dataskyddsdokumentationen uppdaterats för<br/>1.1.2017.</li> <li>Förändringen kräver inga åtgärder av tjänst<br/>utnyttjär Katso-tjänsten.</li> </ul> | iantering av auktorisering är<br>nst för autentisering av organisationer i<br>amma stödtjänster för e-tjänster (lag<br>1 Katso-kod samt hantera<br>auktoriseringar.<br>m till 31.12.2016 (lag 503/2010, lag<br>ortsätter Befolkningsregistercentralen<br>het ändras har användarvillkoren och<br>ör att motsvara situationen fr.o.m.<br>tens användare eller organisationer som | Skatteförvaltningens svarsbank<br>If Kan man få nya katskoder? Vi har gjort en registrering och fått katsokoder, vad<br>jag minns, men nu har de försvunnit.<br>Har man glömt sin katso-kod får man fram uppgifterna med hjälp av egna personliga<br>nätbankkoder på adress yritys.tunnistus.fi välj På Svenska och "Lösenord och låst<br>kod".<br>Fler frågor och svar |                                                                                                    |  |  |  |
| Aktivera koden som initialiserats i `                                                                                                    | Ytj > Katso-sup                                                                                                    | port 029 497 005                                                                                                    | Hjälp >                                                                                                    |  |  |  |
| Ytterligare information<br>Behörigheterna i Katso<br>Förelag och samfund<br>Sammanslutningar och dödsbon<br>Ombud<br>Utländska aktörer                                                                                                    | > > > >                                                                                                    | Meddelanden<br>2017.06.13 <u>Störningar i at</u><br>2017.02.07 <u>Problem vid uf</u><br>2017.01.27 <u>Mer ärenden k</u><br>sekundär huvudanvändare                                                                                                    | utentisering 13.6.2017.<br>tskrift av engångslösenordslistor på Mac/Safari<br>kan skötas med behörigheterna MinSkatt för företag och<br>g |  |  |  |

#### Först väljer man "Skapa en Katso-kod":

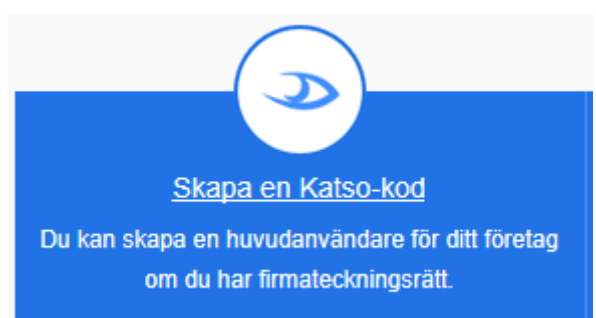

Sedan följer man den guidade registreringen. Huvudanvändaren ska ha firmateckningsrätt i företaget. Identiteten kan verifieras i samband med registreringen, antingen genom privata nätbankskoder eller genom ett elektroniskt identitetskort med chip (HST-kort). Om man inte har dessa, kan man efter registreringen besöka något av Skatteförvaltningens kontor för att verifiera sin identitet.

Närmare anvisningar för registrering finns på Skatteförvaltningens webbplats i dokumentet <u>Skapa huvudanvändare</u> på adressen:

http://www.vero.fi/sv-

FI/Detaljerade skatteanvisningar/Elektronisk kommunikation/Katsoautentisering/ Anvandarens manualer/Katsoanvisningar for foretag och samfund(12698)

#### 3.2 Att skapa och certifiera underkoder

Huvudanvändaren kan skapa Katso-underkoder för andra anställda hos företaget via självbetjäningsgränssnittet i webbtjänsten Katso. För detta behöver huvudanvändaren ett separat "huvudanvändarlösenord", som skapas i samband med skapandet av huvudanvändarkoden.

Huvudanvändaren börjar skapa en underkod genom att välja "Logga in":

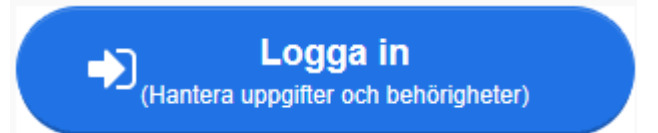

I menyn väljer man sedan "Underkoder" och efter det väljer man "Ny underkod":

| Kod                   | Underkoder                                                                             |  |  |  |  |  |
|-----------------------|----------------------------------------------------------------------------------------|--|--|--|--|--|
| Uppgifter             | Lie kan du ekana nus underkader für ersprichtignen. Vtterligere kan du söka underkader |  |  |  |  |  |
| Auktoriseringar       | Har kan du skapa nýa underkoder for organisationen. I tterigare kan du soka underkoder |  |  |  |  |  |
| Ny behörighet som     | Sökvillkor                                                                             |  |  |  |  |  |
| <u>huvudanvändare</u> | Underkoder                                                                             |  |  |  |  |  |
| Organisation          | Kod Kodinnehavare \land Kodens status                                                  |  |  |  |  |  |
| Uppgifter             |                                                                                        |  |  |  |  |  |
| <u>Underkoder</u>     |                                                                                        |  |  |  |  |  |
| Behörighetsgrupper    | Ny underkod                                                                            |  |  |  |  |  |
| Servicetjänster       |                                                                                        |  |  |  |  |  |
| Auktoriseringar       |                                                                                        |  |  |  |  |  |
| Ny auktorisering      |                                                                                        |  |  |  |  |  |

När man har fyllt i de obligatoriska fälten ger man koden till den anställda.

För att kunna använda sin kod i alla tjänster/behörigheter, ska den nya kodinnehavaren certifiera den nya underkoden till en Katso-kod.

Certifieringen görs via självbetjäningsgränssnittet i webbtjänsten Katso. För certifiering behövs nätbankskoder, ett HST-kort eller ett besök på något av Skatteförvaltningens kontor. I webbtjänsten Katso väljer man "Certifiera Katso-underkoden":

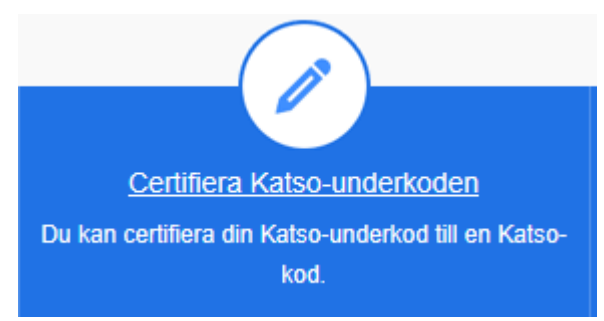

Efter detta följer man anvisningarna i tjänsten.

Närmare anvisningar gällande underkoder finns på Skatteförvaltningens webbplats i dokumenten <u>Skapa en underkod</u> och <u>Certifiering av en underkod till en</u> <u>Katso-kod</u> på adressen:

http://www.vero.fi/sv-

FI/Detaljerade skatteanvisningar/Elektronisk kommunikation/Katsoautentisering/ Anvandarens manualer/Katsoanvisningar for foretag och samfund(12698)

## 3.3 Att bevilja auktoriseringar

Huvudanvändaren har automatiskt tillgång till alla de tjänster som företaget använder. Huvudanvändaren har också behörighet att bevilja andra användare behörigheter. De flesta av behörigheterna kan inte beviljas till Katso-underkoder, så en underkod ska certifieras så att dessa behörigheter kan beviljas.

Närmare anvisningar för hur man beviljar auktoriseringar finns på Skatteförvaltningens webbplats i dokumentet <u>Bevilja auktoriseringar</u> på adressen: <u>http://www.vero.fi/sv-</u> EI/Detalierade\_skatteapyispingar/Elektronisk\_kommunikation/Katsoautentisering/

FI/Detaljerade skatteanvisningar/Elektronisk kommunikation/Katsoautentisering/ Anvanda-

rens manualer/Detaljerade anvisningar for webbtjansten%2812534%29

## 4 Mera information

Mera information:

- <u>http://www.tulli.fi/sv</u>-> Företag -> Elektroniska tjänster
- Skatteförvaltningens Katso-sidor:

http://www.vero.fi/sv-FI/Detaljerade\_skatteanvisningar/Elektronisk\_kommunikation/Katsoautenti sering

• Webbtjänsten Katso: <u>yritys.tunnistus.fi</u> > På svenska

Servicenummer:

- Vid frågor om Tullens tjänster kan man kontakta Tullens elektroniska servicecentral (SPAKE): Telefonnummer: +358 295 5207 (24/7)
- Närmare kontaktuppgifter finns på sidan: <u>http://www.tulli.fi/sv/foretag/e\_tjanster/elektroniska\_centraler/index.jsp</u>
- Vid allmänna problem gällande webbtjänsten Katso kan man kontakta Skatteförvaltningens Katso-support: Telefonnummer: 020 697 040 Skatteförvaltningens svarsbank: <u>https://vero24.vero.fi/vastauspankki/?lang=sv#!answers?id=4b78ae36-647b-224b-bcdc-f119fbfbe486</u>